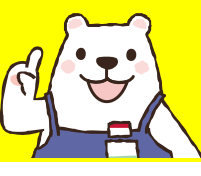

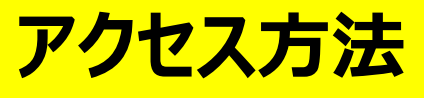

## 【SSL-VPNで接続】

1.統合ポータルサイトからユーザー名、パスワードを入力し、ログイン 2.SSL – VPNを選択

3.Maruzen eBook Library を選択

|                              | <ul> <li>■ 他システムへのリンク</li> <li>ホーム</li> <li>         ⑦ 学務システム(7:00~22:30まで使用可能)     </li> </ul> |
|------------------------------|-------------------------------------------------------------------------------------------------|
| MEIJO UNIVERSITY 1926 - 2026 | 学生画面デモ  ⑦ 名城大学Gmail                                                                             |
|                              | meimo (学内向け)                                                                                    |
| 統合ポータルサイト                    | Meijo                                                                                           |
| 1 ユーザー名                      | アプリケーションおよびリンク ~                                                                                |
| パスワード                        | ● 情報センター利用<br>手引き ● 学内情報HP ● 持込端末申請                                                             |
| □ ユーザー名を記憶する。                |                                                                                                 |
| ログイン                         | Maruzen eBook<br>Library た間学部現代に生<br>きるトーク                                                      |
|                              |                                                                                                 |

## 【学内環境から接続】

附属図書館のPC、または情報センターに「持込端末申請」済の機器を利用する場合は、 直接アクセスできます

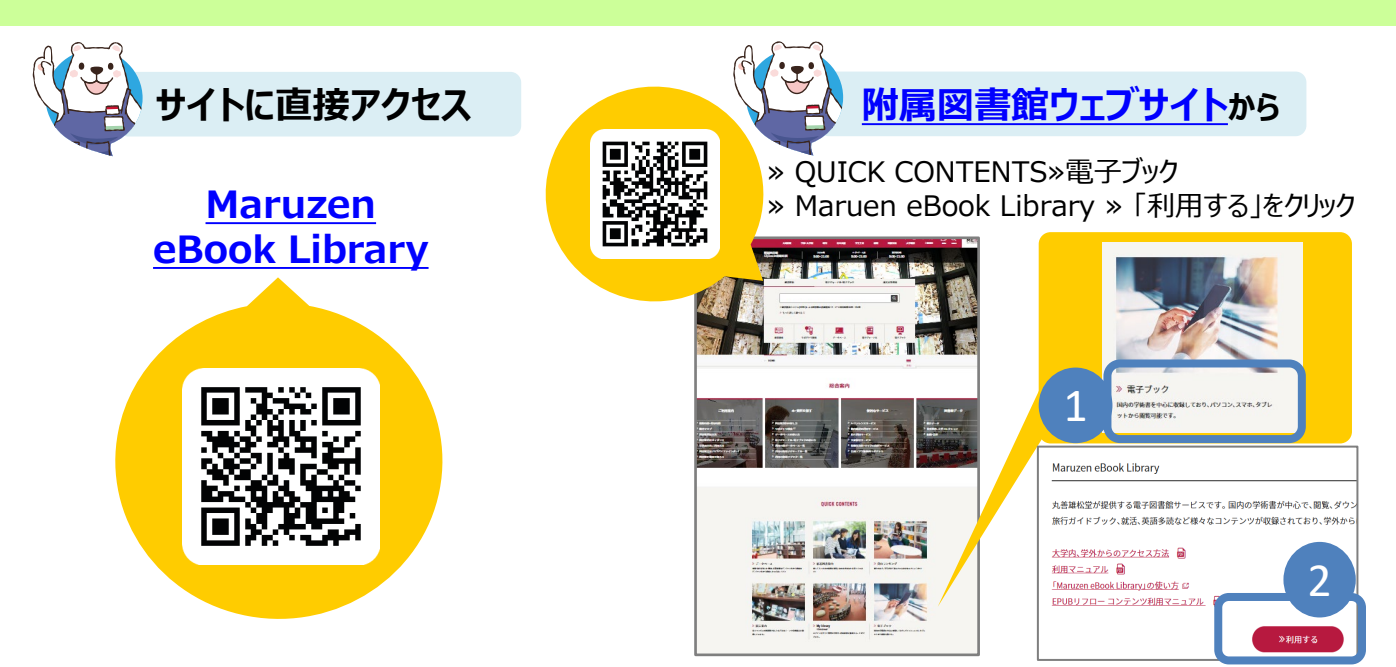